## 

### How to update the firmware of Topodome IP Camera

### [Update from Camhi Pro APP]

You can check the firmware information on the Camhi Pro APP regularly.

If there is a new firmware version, you can choose whether to automatically download the firmware from the server and update it:

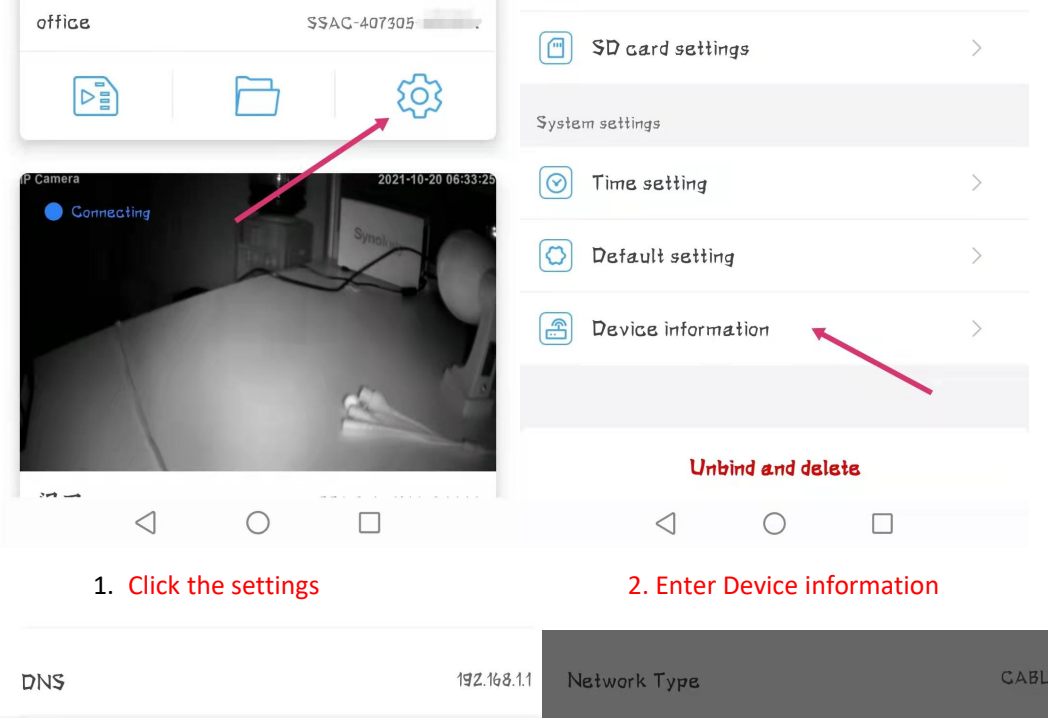

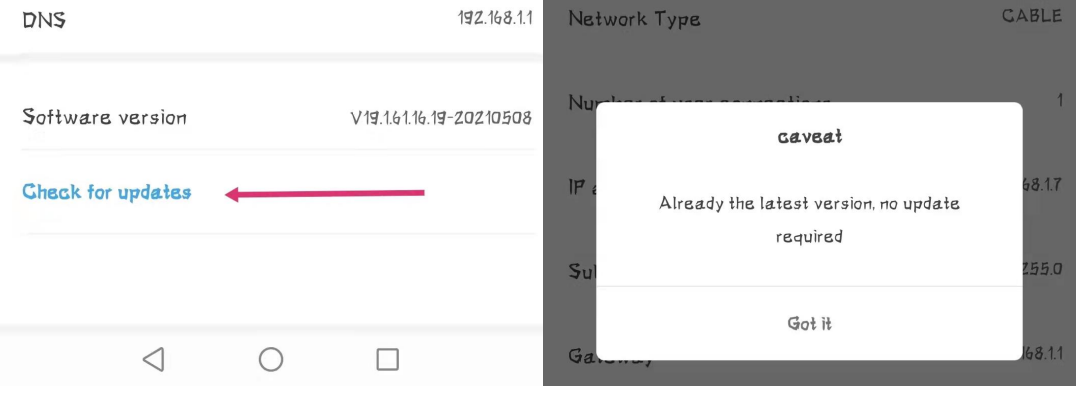

3 Click check for updates

4. prompt for if has new firmware

### [Update from browser web page]

To upgrade the firmware of the Topodome camera, you need to pay attention to the following steps:

1) First confirm whether the first 3 digits of the obtained firmware file are the same as the first 3 digits of your machine version. For example, your machine version is: **V19.1.61.15.19**, and the firmware version is **V19.1.61.16.19**, then you can upgrade.

2) The upgrade needs to be completed on a PC, and log in to the camera through a browser (preferably through IE or Edge); you can find the IP address of camera via Camhipro APP or IP

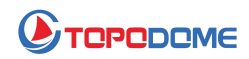

#### Search Tool.

| China Talacom 46 all 28 all 🕤 K/s 🧧 | ۵ 🕲 🕲 ۲۱% 💼 ۱ 25:41                                         |
|-------------------------------------|-------------------------------------------------------------|
| Dev                                 | vice information                                            |
|                                     |                                                             |
| Device name                         | IPGAM                                                       |
| Equipment type                      | C6F0SoZ3N0PdL2                                              |
|                                     |                                                             |
| Network Type                        | GABLE                                                       |
| Number of user con                  | inections 3                                                 |
|                                     |                                                             |
| IP address                          | 192.168.1.5                                                 |
| Subnet mack                         | 255,255,255,0                                               |
| JUDIEL MASK                         | be not independent of a special and a special and a special |
| Gateway                             | 192.168.1.1                                                 |
|                                     |                                                             |
| DNS                                 | 192.168.1.1                                                 |
| Software version                    | V19.1.61.16.19-20210508                                     |
|                                     |                                                             |

Login camera and go to "Device information"

| Network Card |       | Bluetooth Device (Personal Area Network) #2 |       | <b>•</b>          | Sort Refres |                 |
|--------------|-------|---------------------------------------------|-------|-------------------|-------------|-----------------|
| NO           | IP A  | ddress                                      | Name  | MAC Address       | UID         | Version         |
| 1            | 192.1 | 68.3.11                                     | IPCAM | 00:18:9C:83:48:76 | SSAC-408451 | <u>V19.1.61</u> |
| -            |       |                                             |       |                   |             |                 |
|              |       |                                             |       |                   |             |                 |
|              |       |                                             |       |                   |             |                 |

3) When upgrading, the PC computer and the camera need to be in the same local area network. Connect the camera to the router via a network cable, or connect via WiFi, but a network cable is recommended.

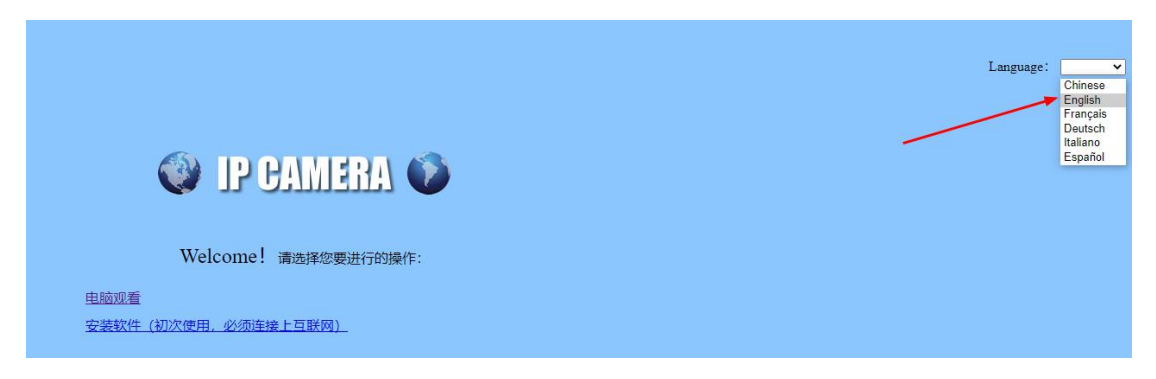

Input the IP address of camera in browser address bar, then login windows appears, please choose your preferred language on top-right corner.

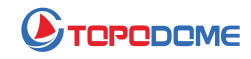

| 💜 IP CAMERA 🍑                                                   |
|-----------------------------------------------------------------|
| Welcome!Select what you want to do:                             |
| PC view Setup software(first time must connect to the Internet) |
|                                                                 |

If you login in camera with IE firstly, you have to install the "Setup software" for more advanced feature such as "SD Card Files Manage", but if you hate any unknown plugin, please just go to Edge/ Firefox or Google Chrome, they will not ask to install the plugin.

| $\leftrightarrow$ $\rightarrow$ C $\otimes$ | ← → C ⋒ Mot secure 192.168.3.38/web/admin.html |                            |    |  |  |  |
|---------------------------------------------|------------------------------------------------|----------------------------|----|--|--|--|
| 🔮 IP CAN                                    | IERA 🚺                                         |                            |    |  |  |  |
| Monitor Settings                            |                                                |                            |    |  |  |  |
| Media                                       | Initialize                                     |                            |    |  |  |  |
| Network                                     | Language:                                      | English 💙 🛛 ok             |    |  |  |  |
| Alarm                                       | Lenstype:                                      | 2.7-13.5mm(4) ¥            |    |  |  |  |
| Advanced                                    |                                                |                            |    |  |  |  |
| System                                      | Reboot:                                        | reboot                     |    |  |  |  |
| Time<br>Initializa                          | Factory default:                               | factory default            |    |  |  |  |
| Device information<br>System Log            | Backup setting data:                           | save                       |    |  |  |  |
|                                             | Restore:                                       | Choose File No file chosen | ok |  |  |  |
|                                             | Upgrade:                                       | Choose File No file chosen | ok |  |  |  |

Now please find the entry from "Settings-->System-->Initialize", and then click the "Choose file", browser the new firmware file from you disk.

| > Topo | ~                   | Ō           | /  搜索"Topodome Firmwa |
|--------|---------------------|-------------|-----------------------|
| ^      |                     |             |                       |
| *      |                     |             |                       |
| *      |                     |             |                       |
| *      | TD-S10C_            | V19.1.      | ×                     |
| *      | 61.16.19-<br>508.pl | 20210<br>kg |                       |

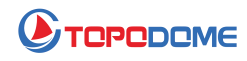

| 🔮 IP CAM                                       | JERA 👀                                      |  |
|------------------------------------------------|---------------------------------------------|--|
| Monitor Settings                               |                                             |  |
| Media                                          | Initialize                                  |  |
| Network                                        | Language: English 🗸 ok                      |  |
| Alarm                                          | Lenstype: 2.7-13.5mm(4) ×                   |  |
| Advanced                                       |                                             |  |
| System                                         | Reboot: reboot                              |  |
| Time                                           | Factory default: factory default            |  |
| Initialize<br>Device information<br>System Log | Backup setting data:                        |  |
| 2701011 209                                    | Restore: Choose File No file chosen ok      |  |
|                                                | Upgrade: Choose File TD-S10C_V210508.pkg ok |  |

After selecting the file, click "OK" to upgrade.

| IP CAM                           | IERA 🚺                  | <b>192.1</b><br>the ipr            | 68.3.38 says<br>cam will be upgrade. Are you sure? |
|----------------------------------|-------------------------|------------------------------------|----------------------------------------------------|
| Monitor Settings                 |                         |                                    | OK Cancel                                          |
| Media                            | Initialize              |                                    |                                                    |
| Network                          | Language:               | English V ok                       |                                                    |
| Alarm                            | Lenstype:               | 2.7-13.5mm(4) V                    |                                                    |
| Advanced                         |                         |                                    |                                                    |
| System                           | Reboot:                 | reboot                             |                                                    |
| <u>Time</u>                      | Factory default:        | factory default                    |                                                    |
| Device information<br>System Log | Backup setting<br>data: | save                               |                                                    |
|                                  | Restore:                | Choose File No file chosen ok      |                                                    |
|                                  | Upgrade:                | Choose File TD-S10C_V210508.pkg ok |                                                    |

The system will confirm again.

| $\leftarrow \rightarrow$ C $\otimes$ | A Not secure 192.168.3.38/web/admin.html                  |
|--------------------------------------|-----------------------------------------------------------|
| 🔮 IP CAL                             | TERA 🍈                                                    |
| Monitor Settings                     | IP Camera is upgrading, please don't turn off the camera. |
| Media                                |                                                           |
| Network                              |                                                           |
| Alarm                                |                                                           |
| Advanced                             |                                                           |
| System                               |                                                           |
| Time                                 |                                                           |
| Initialize<br>Device information     |                                                           |
| System Log                           |                                                           |
|                                      |                                                           |

After the upgrade starts, there will be a blue progress bar continuously advancing.

During the upgrade process, be careful not to cut off the power midway, be sure to wait until the upgrade progress completed, or the "upgrade Success!" prompt appears.

| 192.168.3.38/web/admin.html |                                               |
|-----------------------------|-----------------------------------------------|
| <b>W</b>                    | 192.168.3.38 says IP Camera upgrade success ! |
|                             | ok e camera.                                  |
|                             |                                               |
|                             |                                               |

Please Note !!! If you are upgrading through WiFi mode, after the upgrade, the WiFi

# 

configuration is lost and you cannot connect to the camera. You need to re-follow the quick guide in the package to perform WiFi configuration with your mobile phone.

If you have chose network connection, please power off and power on again, then configure WiFi through a browser.

| $\leftrightarrow$ $\rightarrow$ C $\otimes$ | Not secure   192.168.3.11/web/admin.html |            |                  |                        |            |              |     |
|---------------------------------------------|------------------------------------------|------------|------------------|------------------------|------------|--------------|-----|
| 🔮 IP CAMERA 🕥                               |                                          |            |                  |                        |            |              |     |
| Monitor Settings<br>Media                   | Wireless<br>Enable Wireless:             | ● On ○ Off |                  |                        |            |              |     |
| Network                                     | SSID:                                    | HUAWEI-2F  |                  | search                 |            |              |     |
| <u>Wireless</u><br>Ddns                     | WPA Algorithm:                           |            | Wifi Scanner - I | Personal - Microsoft E | idge       |              |     |
| <u>ONVIE</u><br><u>P2P</u>                  | Key:                                     |            | Not secure       | 192.168.3.11/v         | veb/scan.ł | ntml         | 70- |
| Alarm                                       | Check Wireless                           | check      | dd RSSI          | SSID                   | Encrypt    | Auth         | T   |
| Advanced<br>System                          | Setup.                                   |            | Join 100         | HUAWEI-2F              | AES        | WPA2-<br>PSK | 1   |

| NO | IP Address   | Name  | MAC Address       | UID        | Version                                |
|----|--------------|-------|-------------------|------------|----------------------------------------|
| 1  | 192.168.3.11 | IPCAM | 00:18:9C:83:48:76 | SSAC-40845 | V19.1.61.16.19-2021                    |
|    |              | ĵ.    |                   |            |                                        |
| ĺ. | Ú.           | Ĩ.    | Ĩ.                |            | ii ii ii ii ii ii ii ii ii ii ii ii ii |
|    |              | 1     | 1                 |            |                                        |
|    |              |       |                   |            |                                        |
|    |              |       |                   |            |                                        |
|    |              | 1.    | <u> </u>          |            | 1                                      |
|    |              |       |                   |            |                                        |
|    |              |       |                   |            |                                        |
|    |              |       |                   |            |                                        |
| 1  |              | 1     | Ĵ.                |            |                                        |
| 1  |              |       |                   |            |                                        |
| 1  | Û.           |       |                   |            |                                        |
|    |              |       |                   |            |                                        |
|    |              |       |                   |            |                                        |
|    |              |       |                   |            |                                        |
| <  |              | 90.   |                   | 93.        | >                                      |

Now you can use the IP search tool to find the new IP address of the camera in the LAN.

At the same time, you can see that the firmware version has been updated to the newer version.

#### [Update with PC software tool ]

If you are not accustomed to logging in to the camera through the web page, or you can't upgrade through the web page for some reason, you can use a special PC tool software to upgrade, specifically at https://www.topodome.com [Support-> Software] page, find this tool named "update tool from windows V1.79".

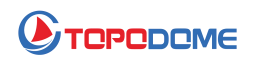

| Softwares | Manual Books | Firmware | Warranty |
|-----------|--------------|----------|----------|
|           |              |          |          |

**Cautoin:** If the installation program fails to run normally, please check whether the computer has firewall software or anti-virus software installed, and please temporarily close these software and try again.

| Q  | IP Search Tool for Windows V2.23<br>MAC IP Search Tool V1.5<br>Update Tool for Windows V1.79 | - |
|----|----------------------------------------------------------------------------------------------|---|
| Š  | HiP2P CMS Tool (For Mac)<br>HiP2P V6.5.1.4 (For PC)<br>HIP2P V6.5.2.4(For PC)                |   |
| ₽  | Video File Player<br>H264/H265 File Converter                                                |   |
| E. | CamhiPro APP(IOS) Guide<br>CamhiPro APP(Android) Guide                                       |   |

1) Please unzip this zip file on the C disk, that will create a new folder "C:\Update-V1.79".

2) Then you can click the "update-tool.exe" for running this tool directly, no need any more installation.

3) Search and find your camera IP, check if **User name and Password** filled in this tool are right.

| PC Un  | langchn.dat             | 1.79       | NetLib.dll          | SearchLi          | ⊁ ₹                | settings.ini   | Update-Tool.e | exe      |   |
|--------|-------------------------|------------|---------------------|-------------------|--------------------|----------------|---------------|----------|---|
| Search | ing for upgrac $\sim^1$ | Default u  | ser: admin          | Defau             | lt password:       | admin          |               | Count: 1 |   |
|        | IP<br>192.168.1.2       | Port<br>80 | Vers<br>V21.1.21.5. | ion<br>3-20210222 | MAC 3<br>00:40:89: | 也址<br>2D:97:28 |               | Remark   |   |
|        |                         |            |                     |                   |                    |                |               |          |   |
|        |                         |            |                     |                   |                    |                |               |          |   |
| _      |                         |            |                     |                   |                    |                |               |          |   |
|        |                         |            |                     |                   |                    |                |               |          |   |
|        |                         |            |                     |                   |                    |                |               | /        |   |
| IP:    |                         | Port 8     | 0                   | Sort Se           | lect/Clear         | Search         |               |          |   |
|        |                         |            |                     |                   |                    |                |               |          |   |
|        |                         |            |                     |                   |                    |                |               |          |   |
|        |                         |            |                     |                   |                    |                |               |          | > |

4) Browse the disk path that including the firmware file.

5) Check the first 3 digit number of firmware file, such as "V19.1.61.11.22.33". So the **19.1.61** should be same as your camera software version (Can get from Camhipro app -->system information).

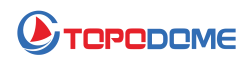

| 1018                                      | Por                                                                                | + Version                                                  | Mactabil                 | Remark |
|-------------------------------------------|------------------------------------------------------------------------------------|------------------------------------------------------------|--------------------------|--------|
| 1 192.1                                   | 68.1.2 80                                                                          | V21. 1. 21. 5. 3-2021022                                   | 2 00: 40: 89: 2D: 97: 28 | REMARK |
| Open                                      |                                                                                    |                                                            | ×                        |        |
| Look in:                                  | <u> </u>                                                                           | <ul> <li>S 🖉 😕 I</li> </ul>                                |                          |        |
|                                           |                                                                                    |                                                            |                          |        |
|                                           |                                                                                    |                                                            |                          |        |
|                                           |                                                                                    |                                                            |                          |        |
| Hi16EV200                                 | HX V2 Hi16FV200HX                                                                  | (V2 T31N V21.1.21.5.3-                                     |                          |        |
| Hi16FV200                                 | HX_V2 Hi16EV200HX                                                                  | V2<br>T31N_V21.1.21.5.3-<br>20210428(2M.38<br>board).pkg   |                          |        |
| Hi16FV200                                 | НХ_V2 Ні16FV200HX                                                                  | X V2<br>T31N_V21.1.21.5.3-<br>20210428(2M.38<br>board).pkg |                          |        |
| Hi16FV200                                 | HX_V2 Hi16FV200HX                                                                  | ( V2<br>T31N_V21.1.21.5.3-<br>20210428(2M.38<br>board).pkg | Open                     |        |
| Hi16FV200                                 | HX_V2 Hi16FV200H><br>T31N_V21.1.21.5.3-2<br>pkg Files (*.pkg)                      | ( Y2<br>T31N_V21.1.21.5.3-<br>20210428(2M.38<br>board).pkg | Open<br>Cancel           |        |
| Hi16FV200<br>File name:<br>Files of type: | HX_V2 Hi16FV200H)<br>T31N_V21.1.21.5.3-2<br>pkg Files (*.pkg)<br>Open as read-only | 20210428(2M.38 board).pkg                                  | Open<br>Cancel           |        |

6) When all steps are prepared well, click the "Upgrade", the camera will upgrade at once and it will take about 2-3 minutes.

7) DON'T CUT DOWN POWER WHEN UPGRADING !!!

8) Camera can be upgraded via net cable or wireless, but after upgrading, wireless setting will lost and you have to setup it again.

After the upgrade is completed, please check whether the function is normal. If there is any abnormality, please contact the technical email: **Support@topodome.com**.